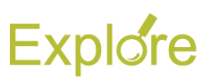

# **Edit Payment Elections**

# Overview

This job aid outlines the process for an Employee to set up and / or edit payment elections outside of the onboarding process

Prerequisites: The individual must be an existing employee, not going through the Onboarding process

#### Important Information:

- Payment Elections are separated into Payroll and Expense. Payroll represents the employee's paycheck. Expense represents reimbursement payments made to the employee
- Employees working for the Texas A&M University System during conversion to Workday, and enrolled in direct deposit for expenses, will have "check" displayed in the expense section of their payment elections. These individuals *are still* enrolled in direct deposit for these payments
  - The process described in this job aid can be used to update what is displayed in Workday under expense to match an employee's enrollment in direct deposit for expense
  - Employees who do not update this information and move to another member within the System would receive their first expense payment as check, and those thereafter, unless this election information is updated in Workday
- This job aid is divided into two sections. The first section is for editing payment elections soon after conversion to Workday. The second section explains editing payment elections in general

## **Steps**

From the Workday Home page:

- 1. Click the Pay worklet
- 2. Under Actions tab, click Payment Elections
- 3. Scroll down to the **Payment Elections** section of the page

<u>Note</u>: Initially, you will likely see a section called **Payment Elections Requiring Setup** that shows your elections for expense

4. Click Add in the far right hand column of Expense to set up this payment election

**Note:** If you are currently set up for direct deposit for these reimbursements, you are still enrolled. However, it has defaulted to "Check" in Workday

| Payment Electi | ons 1 item                 |                      |                |                        |     | XII 👳 L |
|----------------|----------------------------|----------------------|----------------|------------------------|-----|---------|
|                |                            | Payment Elections    |                |                        |     |         |
| Pay Type       | Payment Type               | Account              | Account Number | Distribution           |     |         |
| Payroll        | Direct Deposit             | Bank ******6157      | *****6157      | ***6157 Balance<br>Yes |     | Ĵ       |
| €              |                            |                      |                |                        |     | Þ       |
| Payment Electi | ons Requiring Setup 1 item |                      |                |                        |     |         |
| Pay Type       |                            | Default Payment Type |                | Description            |     |         |
| Expense        |                            | Check                | Check          |                        | Add |         |
| 4              |                            |                      |                |                        |     | ÷       |

- 5. In the **Payment Elections** section fill out the following information:
  - **Country** (currency will automatically populate)
  - **Payment type** (Direct Deposit or Check)
  - Account

| (+)               | Order | *Country                          | *Currency |    |
|-------------------|-------|-----------------------------------|-----------|----|
| $\oplus \bigcirc$ | ₹ •   | $\times$ United States of America | × USD     | := |

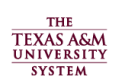

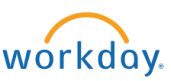

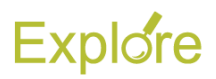

| *Payment Type    | Account                | *Balance / Amount / Percent |
|------------------|------------------------|-----------------------------|
| × Direct Deposit | :≡ × Bank *****6157 :≡ | Balance                     |

- 6. Click the radio button for **Balance**
- 7. Click OK

### **Changing Payment Elections**

From the Workday Home page:

- 1. Click the Pay worklet
- 2. Under Actions tab, click Payment Elections
- 3. Scroll down to the **Payment Elections** section of the page
- Click Change Election for either Payroll or Expense, depending on the change you want to make

| Payment Election | ons 2 items    |                |                   |                |      |
|------------------|----------------|----------------|-------------------|----------------|------|
| Рау Туре         |                |                | Payment Elections |                |      |
|                  | Payment Type   | Account        | Account Number    | Distribution   |      |
| Payroll          | Direct Deposit | Bank *****6157 | *****6157         | Balance<br>Yes | Edit |
| Expense          | Direct Deposit | Bank *****6157 | *****6157         | Balance<br>Yes | Edit |
| Expense          | Direct Deposit | Bank *****6157 | *****6157         | Balance<br>Yes | Edit |

- 5. In the **Payment Elections** section fill out the following information:
  - **Country** (currency will automatically populate)
  - Payment type (Direct Deposit or Check)
  - Bank Account

| Order  | *Country                      | *Cu                                                                                             | rrency                                                                                               |
|--------|-------------------------------|-------------------------------------------------------------------------------------------------|----------------------------------------------------------------------------------------------------|
| ₹ •    | imes United States of America | ×                                                                                               | USD 🗄                                                                                                |
|        |                               |                                                                                                 |                                                                                                    |
|        |                               |                                                                                                 |                                                                                                    |
| e 🖊    | Account                       |                                                                                                 | *Balance / Amount / Percent                                                                          |
| eposit | :≡ × Bank *****6157 ÷         | ≡                                                                                               | O Balance                                                                                            |
|        | Order                         | Order *Country<br>V V United States of America :=<br>Account<br>Account<br>x Bank ******6157 := | Order *Country *Cu<br>V V United States of America := ><br>Account<br>Account<br>x Bank *****6157 := |

#### Notes:

• If you do not currently have a bank account associated with your payment elections (e.g. you are not enrolled in

THE TEXAS A&M UNIVERSITY SYSTEM

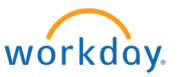

direct deposit) you must add a bank account to the **Accounts** section of this page to add a direct deposit election

- If you need to use multiple bank accounts, be sure all accounts are listed in the Accounts section of the page. To add an account, click **Add Account**
- 6. Click the radio button for Balance
- 7. Click OK

This completes Edit Payment Elections